## **Guide to Download Statement of Account**

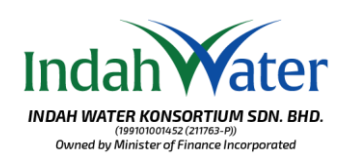

Indah water konsortrum son ako Nakar water konsortrum son ako Water of Water insported Visit our page at https://customerportal.iwk.com.my/ and log in using your credentials. If you haven't registered on the Customer Portal yet, please proceed with the registration.

Layari laman sesawang di https://customerportal.iwk.com.my/ dan terus log masuk dengan kata laluan anda. Pastikan anda sudah berdaftar dalam Portal Pelanggan dan jika belum, sila teruskan dengan pendaftaran Portal Pelanggan.

## Member Account

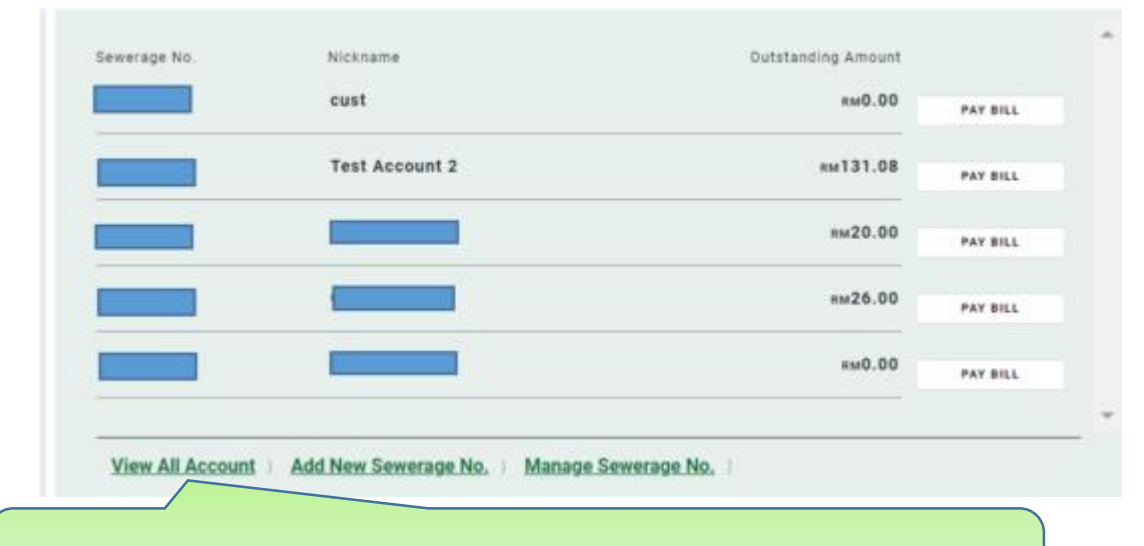

1. Click 'View All Account' to be routed to 'Manage Sewerage Account' page Klik pada 'View All Account' untuk dihala ke halaman 'Manage Sewerage Account'

| Sewerage No. Nickn                     | ame<br>Account 2                    | Ownership<br>Other     |                                                 | Amount<br>em131.08 | × ig |
|----------------------------------------|-------------------------------------|------------------------|-------------------------------------------------|--------------------|------|
|                                        |                                     |                        |                                                 | PAY BLL            |      |
| Account Statement<br>REQUEST STATEMENT | Transaction History<br>vvew Austoav | ∙-811 Status<br>Øēbill | Not yet Register<br>e Gill registered Available | SUBSCRIBE EBILL    |      |
| 2. Click 'Reque<br>Klik ''Reque        | est Statement'<br>st Statement'     |                        |                                                 |                    |      |

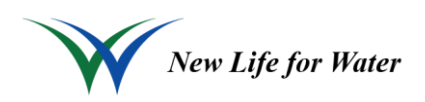

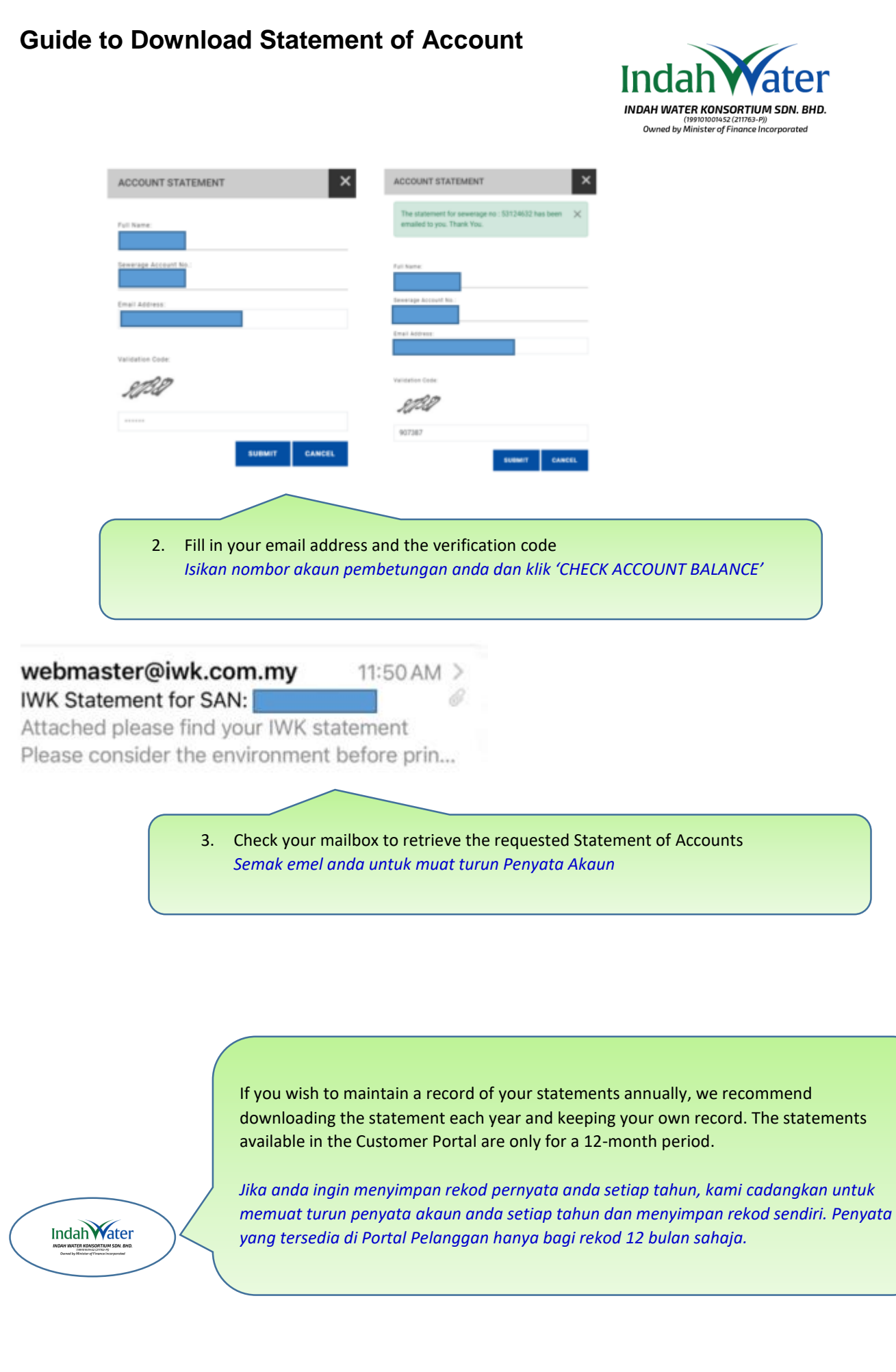

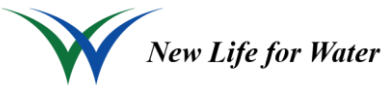